# 使用手機/平板申請

### 一、手機/平板 + TW FidO

#### (一) 手機/平板

1.作業版本需達到 Android7.0 以上、iOS11.3 以上。

2.使用 Chrome、Safari 上網連結至本系統。

#### (二)TW FidO 註冊及綁定

於手機/平板內下載「行動自然人憑證」APP,使用自然人憑證、電腦及讀 卡機,至內政部行動自然人憑證網站(網址:https://fido.moi.gov.tw)註 冊並綁定後,得以儲存裝置內的生物特徵(指紋或臉部)進行身分驗證。

#### (三)法律關係證明文件

- 1. 法定代理人申請
  - (1) 父/母與未成年子女同戶籍,或父/母之記事內載有未成年子女之姓 名、身分證字號及出生年月日:由父/母使用自然人憑證至內政部戶政 司網站(網址:https://www.ris.gov.tw/app/portal/16)申請及下載載 有父/母與未成年子女獨立記事之電子戶籍謄本(紙本或檔案二種格式 擇一,如要加密請用申請人之身分證字號)後,再上傳至本系統。

(2) 父/母與未成年子女不同戶籍,且記事內無未成年子女完整資料:除父/ 母依(1)方式申請電子戶籍謄本外,並請與未成年子女同戶籍之人使用自 然人憑證至內政部戶政司網站依(1)之方式,申請及下載載有未成年子女 獨立記事之電子戶籍謄本後,上傳二份資料至本系統。

#### 2. 繼承人申請

- (1) 被繼承人與繼承人與同一戶籍,且非戶長:由繼承人使用自然人憑證至 內政部戶政司網站依上開1.之(1)方式申請下載載有繼承人獨立記事及載 被繼承人死亡記事之電子戶籍謄本後,再上傳至本系統。
- (2) 被繼承人為戶長,或與被繼承人不同戶籍:由繼承人使用自然人憑證至 內政部戶政司網站(網址: https://www.ris.gov.tw/app/portal/767h) 申請繼承案件戶籍謄本,再於本系統輸入該謄本之案件編號及授權碼。

### 二、申請作業

- (一) 手機/平板註冊綁定行動自然人憑證
  - 上網連結至內政部「行動自然人憑證」網站(網址: https://fido.moi.gov.tw/),請先參考該網站「功能教學」。
  - 2. 下載「行動自然人憑證」APP。
  - 3. 準備自然人憑證+讀卡機+電腦·點選「立即註冊」·

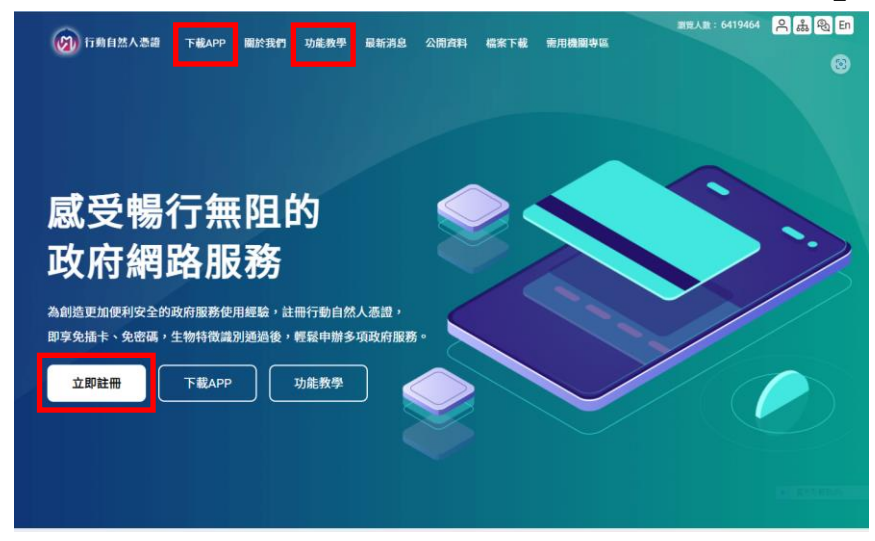

- 4. 第一次使用平台,請安裝跨平台網頁元件,安裝完登出再登入回本網站。
- 5. 將**自然人憑證**插入讀卡機,輸入身分證字號及自然人憑證 PIN 碼,按 「送出」,之後按該網站之「功能教學」步驟操作完成。

| 行動自然人憑證 | 下載APP 關                                   | 於我們 功能教學                | 最新消息 公開資        | 料 檔案下載 | 需用機關專區    | 瀏覽人數: 6420102  | <mark>ዶ 歳  En</mark> |
|---------|-------------------------------------------|-------------------------|-----------------|--------|-----------|----------------|----------------------|
|         |                                           |                         | 登.              | 入      |           |                |                      |
|         |                                           |                         |                 |        |           |                |                      |
|         |                                           |                         |                 | 自然人憑   | 證登入 行     | 行動自然人憑證 APP 登入 |                      |
| i       | 註冊綁定只可電腦<br>證,並輸入PIN碼                     | 操作,請使用讀卡<br>進行驗證        | 機及自然人憑          | 身分證字號  | :/ 居留證號   |                |                      |
|         |                                           |                         |                 | 請輸入您   | 的身分證字號    | Θ              |                      |
|         | <ul> <li>若您的電腦第一次<br/>才能使用憑證登入</li> </ul> | 使用本網站,請安裝<br>、          | 跨平台網頁元件,        | PIN    |           |                |                      |
|         | <ul> <li>檢視目前已安裝版<br/>息,請確認自然人</li> </ul> | 本及IC卡自我檢測,<br>憑證元件服務是否已 | 如出現連線錯誤訊<br>啟動  | 請插入您   | 的自然人憑證並輸入 | 入PIN碼          |                      |
|         | • 請至App Store或G                           | Google Play下載行動自        | <b>1然人憑證APP</b> | 請使用讀卡  | 機及自然人憑證,  | ,並輸入PIN碼進行驗證   |                      |
|         |                                           |                         |                 | ;      | <b>清除</b> | 送出             |                      |

### 2. 投資人申請(查詢本人資料)

2.1.手機/平板以 Chrome、Firefox、Edge、Safari 瀏覽器上網至連結至「投資人集保資料查詢系統」(以下稱本系統),網址:

https://investor.tdcc.com.tw/QDSIO/ ·

2.2 按「登入」,輸入身分證字號/統一編號、圖形驗證碼,按「下一步」。

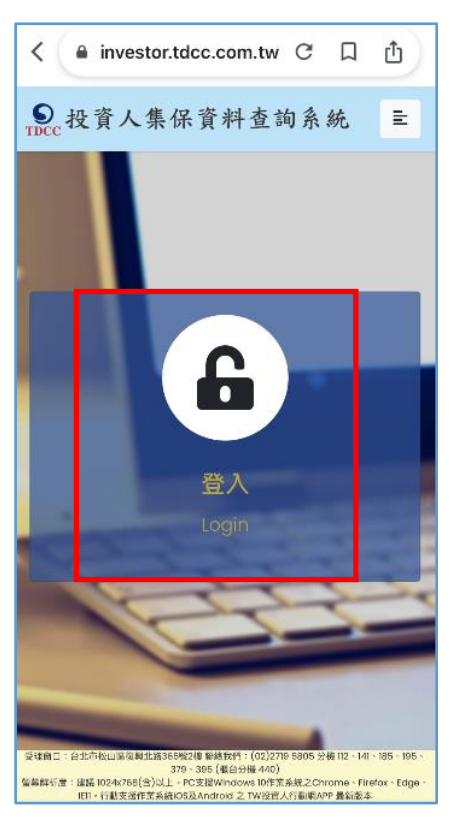

- 2.3 系統出現行動自然人連結推播 · 請按連結 · 逾時未按 · 按下方「再次進行 APP 推播驗證身分」。
- 2.4 連結至行動自然人憑證 APP,以指紋/臉部驗證身分後,按「完成」後,完成身分驗證。

## 2.5 **請手動切換回本系統**,完成登入點選擇「投資人查詢」,詳閱個資聲 明,於方框打勾,按「確定」。

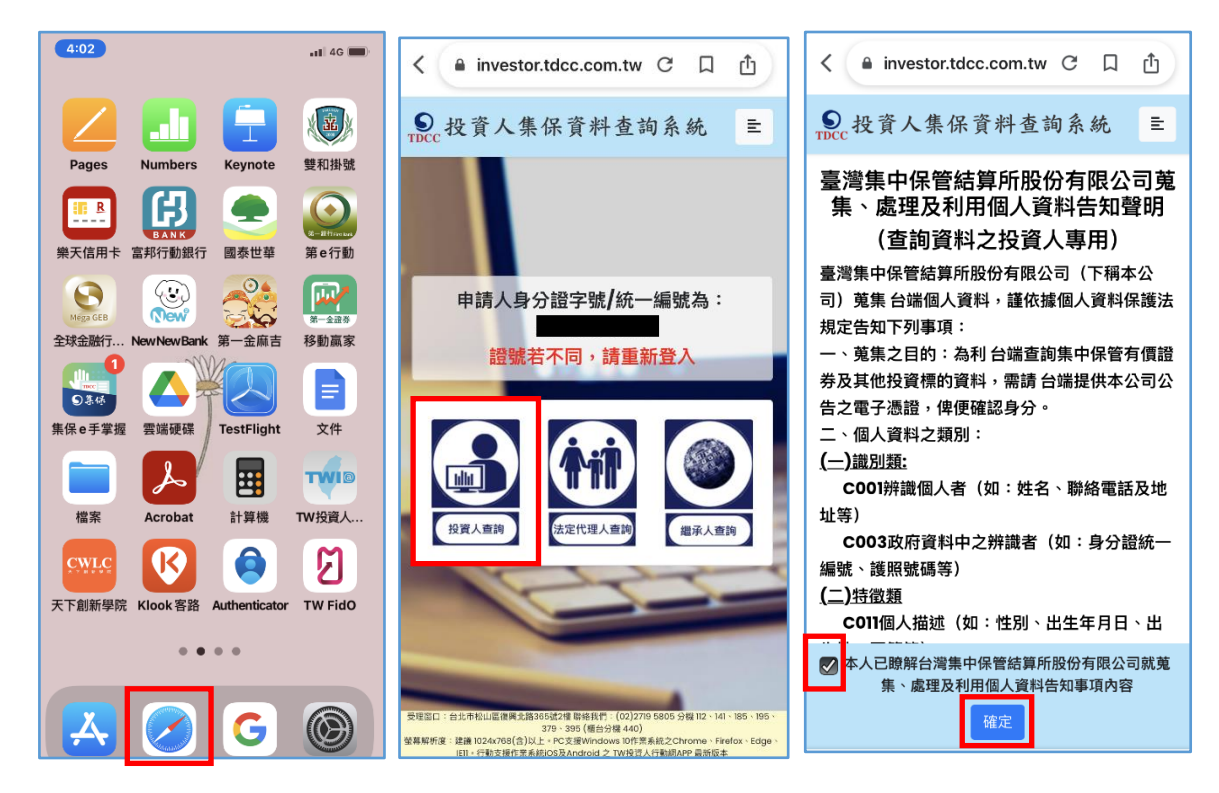

2.6 請輸入手機號碼,按「手機號碼驗證」,手機收到驗證碼於時間內輸入,逐欄資料輸入完成後,按「確定」。

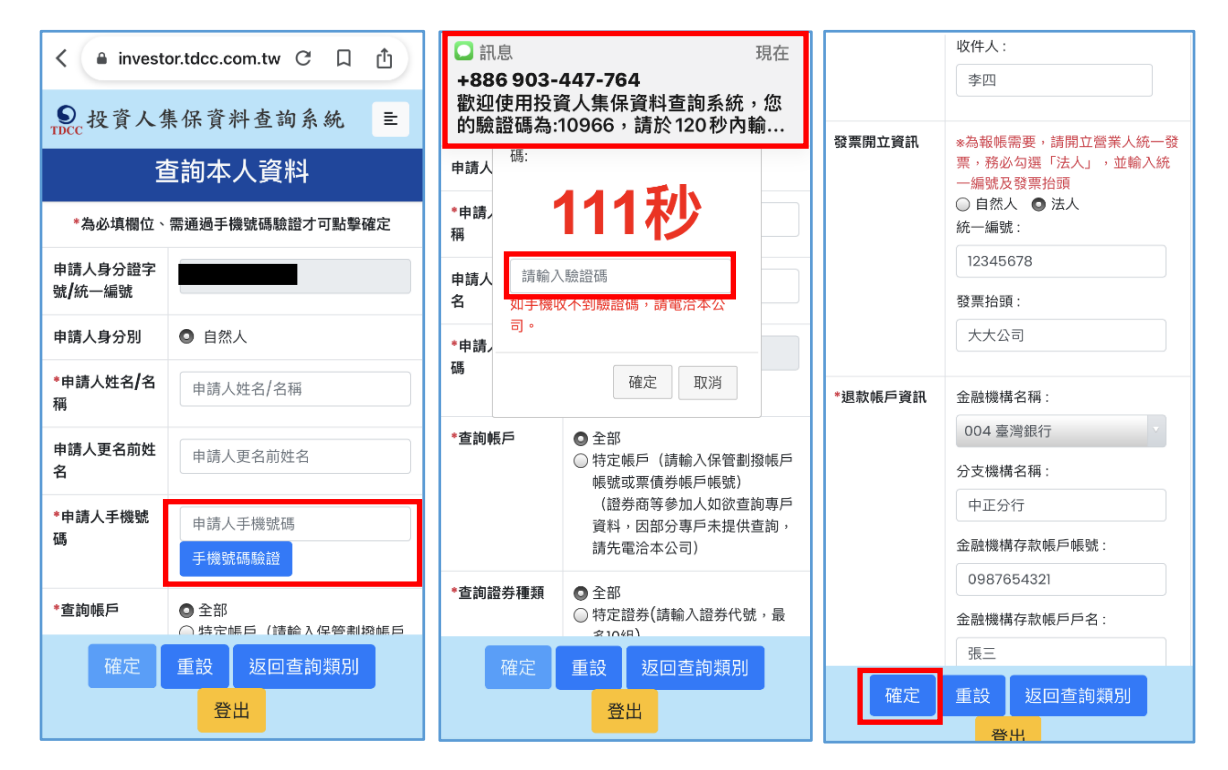

2.7 確認輸入資料正確,按「確定」,如需修改,請按「回上一頁」。於確認申請資料無誤後完成出現繳款訊息,請截圖留存後,按「結束」,出現 查詢進度頁面有本筆申請資料。

| < 🔒 investo       | r.tdcc.com.tw C 🛛 🖞         | < | <ul> <li>▲ investor.tdcc.com.tw C □ ①</li> </ul>                 |   | < 🔒 inv        | estor.tdcc.co | m.tw C 🛛   | J ( | 5            |
|-------------------|-----------------------------|---|------------------------------------------------------------------|---|----------------|---------------|------------|-----|--------------|
| ●<br>TDCC 投資人集    | 【保資料查詢系統 呈                  |   | 查詢本人資料-申請完成                                                      |   | ●<br>TDCC 投資   | 人集保資料         | 查詢系統       |     | ŧ            |
| 查詢本人              | 資料-申請資料確認                   |   | 感謝您使用本系統,此次之查詢編號為<br>220100058,請於繳款期限內完成繳費。                      |   |                | 申請作業-讀        | 查詢進度       |     |              |
| 申請人身分證字<br>號/統一編號 |                             |   | 本公司將於您完成繳費後調閱資料,並於完<br>成調閱後,以簡訊傳送至您輸入之手機號<br>確,你即得以處了漂發為1本系統下對或利 |   | 安件编辑           | 山纬口期          | 後弗坦四       | 繳費買 | 申請內容         |
| 申請人身分別            | 自然人                         |   | 碼,您即得以電子您證並八本系統下戰或列<br>印相關資料。                                    |   | 余1十 <i>编</i> 弧 | 甲酮口册          | 廠員期限       | āT. | A            |
| 申請人姓名/名稱          | 張三                          |   | 如欲瞭解申請進度或繳費資訊,請以電子憑                                              |   | 220100058      | 2022/01/05    | 2022/01/20 | 檢   | 檢視           |
| 申請人更名前姓<br>名      |                             |   | 證登入本系統,點選「查詢進度」即可查<br>明。                                         |   |                | , _ , _ , _ , |            | 視   | (本<br>人)     |
| 申請人手機號碼           |                             |   | 請於 <mark>西元2022年01月20日</mark> 下午3時30分<br>前,將新臺幣 300 元,存(匯)入或以ATM |   |                |               |            |     | 檢視           |
| 查詢帳戶              | 全部                          |   | 轉帳至:                                                             | - | 220100047      | 2022/01/04    | 2022/01/19 |     | (法<br>定      |
| 查詢證券種類            | 全部                          |   | 存(匯)入行:華南銀行復興分行(金融機構代                                            |   |                |               |            |     | 代理           |
| 查詢事項              | 開戶參加人明細資料:2022/01/01        |   | 吗·000)<br>戶名·臺灣集由保管結質所股份有限公司                                     |   |                |               |            |     | 人)           |
| 發票寄送資訊            | 105 臺北市松山區復興北路3號<br>收件人: 李四 |   | , 山王(今末下)(5日四年/11020) (月1825日)<br>帳號: 96939220100058             |   | 0001000000     | 0000/01/04    | 0000/01/10 |     | 檢<br>視<br>(法 |
| 確定                | 回上一頁登出                      |   | 結束                                                               |   | 220100039      | 2022/01/04    | 2022/01/19 |     | 疋<br>代<br>理  |

2.8 請按右上角按鍵,如需查詢未成年子女,請按「返回查詢類別」;如不

再查詢,請按「登出」。

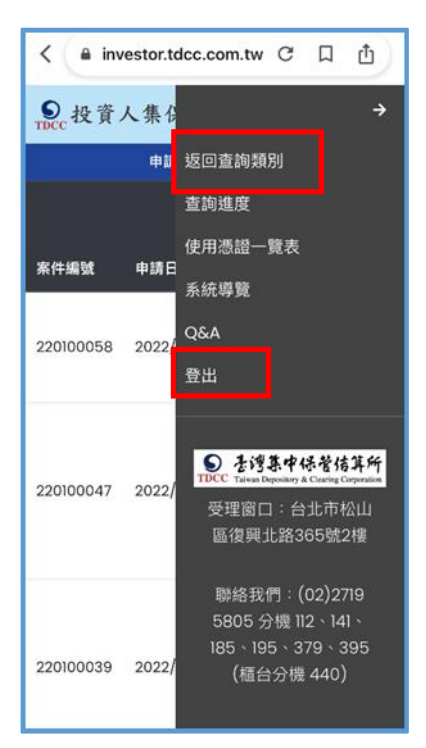

#### 3. 法定代理人申請(父/母查詢未成年子女資料)

#### 3.1 父/母先至內政部戶政司網站申請本人及未成年子女之電子戶籍謄本

3.1.1 父/母或與未成年子女同戶籍之人,使用電腦透過網路連結至「內政 部戶政司全球資訊網」(網址:

https://www.ris.gov.tw/app/portal/16) °

| 中華民國<br><b>均成却戶政司全球資訊網</b><br>Dept. of Household Registration. M.O.I. |   | 二 本司整介 新聞與公告 網路申辦服務 法規與申辦通知 主題資訊 公開資訊                                              |
|-----------------------------------------------------------------------|---|------------------------------------------------------------------------------------|
| 5政網路中辦服務作業説明                                                          |   | 泰乙氏箝延大由法卫验》现在沿阳                                                                    |
| 國民募分趨                                                                 | + | 电」广和幅平中的汉威磁任序机构                                                                    |
| 5 結理本                                                                 | - |                                                                                    |
| 電子戶籍謄本申辦作業                                                            | - | 一、中語的家:<br>符合申請戶籍權本及開覽戶籍資料產理原則第二點第五款(請參閱:申請戶籍權本及簡覽戶籍呈記資料處理原則.pdf)規定得申請交付戶籍權本之一投民票。 |
| 電子戶結謄本申請及驗證程序說明                                                       |   | 二、输送者:                                                                             |
| 「おちぐら屋子ら論様本由物作業」                                                      |   | 凡無關(墨位) 公司行號或既眾皆可上胡樂證電子戶歸據本之黨偽及其內容。<br>三、電子戶語權本編號:                                 |
|                                                                       |   | (1) 現戶全戶電子戶職謄本: 报戶內全部人口之戶職謄本。                                                      |
| 現戶即方電丁戶轉當本中却注機                                                        |   | (2) 現戶部分電子戶籍謄本: 接戶內部分人口之戶籍謄本。                                                      |
| > 時證電子戶籍應本                                                            |   | (1) 骨椎之前已经可令续留积滞。<br>(1) 骨椎之前已经可令续留积滞。                                             |
| 紙本戶麵讀本申辦作業                                                            | + | (2) 配傷「申排作業」、循環境戶全戶電子戶銷售本或很戶部分電子戶銷售本,抗藥示「供該申項電子戶銷售本作業同售書」,於電機同意要內容後按下「同意」錄。        |
| 据承案件戶籍謄本申請                                                            | + | <ul> <li>(3) 億人申請人應證。</li> <li>(4) (中立20時代成功)。</li> </ul>                          |
| 大空戶篩謄本由請                                                              | + | 1. 選擇戶編所在地: 繼擇省(市)縣(市)、鄉(撰、市、富)。                                                   |
|                                                                       |   | 2.身分睡聪:能入蕈因身分提织一编殖及能人自然人愿指牢瞒(PIN Code)。                                            |
| 688中型9                                                                | + | 3. 勾握轉不內容: 勾握線不至戶動脈起臺灣內容或線不至戶與人起臺灣內晉。如果勾舉上回生一編員,至戶及做人配帶均不標不。<br>4. 使下"預告。像。        |
| 《他申辦                                                                  | + | 5.於展示申根成功後,可擴揮「下載器章模案」或「瀏覽明文資料」,如攝擇「下載器章集案」請錄存於個人可播式標體,以利驗器會驗證使用,如攝擇「瀏覽明文          |
| 1上申辦戶籍登記                                                              | + | 读料。则可列的電子戶編還本成本。以上兩會皆可由驗證會上規驗證其其偽反其內容。驗證程序詳見本項知問五點。<br>                            |
| 5役政管家APP服務                                                            | + | 1. 1 1 1 1 1 1 1 1 1 1 1 1 1 1 1 1 1 1                                             |
|                                                                       |   | 1. 熱躍電(螺簞()量人本範戶政問金球貿訊線「戶取調點申辦服務未約」。                                               |
|                                                                       |   | 2. 購僅軸器作業進入戶取網路中即級預驗證作業, 點欄被驗證之電子文件準需儲存位置後按下確定組,                                   |

3.1.2 申請人使用自然人憑證 · 點選「現戶部分電子戶籍謄本申辦作業」或

「現戶全戶電子戶籍謄本申辦作業」·申請載有父/母或與未成年子女 獨立記事之電子戶籍謄本。

請注意電子戶籍謄本供查驗時間為3個月,如已逾期,請重行申請。

| 戶政網路申辦服務作業說明      |   |
|-------------------|---|
| 國民身分證             |   |
| 戶籍謄本              | - |
| 電子戶籍謄本申辦作業        | - |
| ▶ 電子戶籍謄本申請及驗證程序說明 |   |
| ▶ 現戶全戶電子戶籍謄本申辦作業  |   |
| ▶ 現戶部分電子戶籍謄本申辦作業  |   |
| ▶ 驗證電子戶籍謄本        |   |

### 3.1.2.1 申請人如選擇「現戶部分電子戶籍謄本申辦作業」

| 現戶部分電子戶籍謄本申辦作業                                                                                                    |
|----------------------------------------------------------------------------------------------------|
| 1.* 選擇戶籍所在地                                                                                                    |
| 縣(市):         請選擇         鄉(鎮市區):         請選擇                                                                                                    |
| 2.*身分確認                                                                                                    |
| ■民身分證統一編號: ■民身分證統一編號 自然人憑證IC卡密碼 PIN Code ):                                                                                                    |
| 3. * 請勾選顯示內容                                                                                                    |
| <ul> <li>□ 展示全戶動槌記事欄內容(含全戶通徙記事及戶長與動等記事)</li> <li>□ 展示全戶個人記事欄內容</li> <li>□ 健康示申請人個人記事欄內容</li> <li>部分人口(請輸入身分證號碼)</li> <li>□ 踏節分人口身分證號碼</li> </ul> |
| 4. * 申請事由(請至少選擇一項)                                                                                                    |
| 請選擇 ✓<br>新増申請事由                                                                                                    |
| 5. 電子戶籍謄本密碼保護機制(啟動密碼保護機制時·請牢記您輸入的密碼以開啟PDF檔案)                                                                                                    |
| □ 啟用                                                                                                    |
| <ul> <li>3.1.1.1.1.1.1.1.1.1.1.1.1.1.1.1.1.1.1.1</li></ul>                                                                                       |
| 確定取消                                                                                                    |

(1) 其中 3. 請勾選「顯示全戶個人記事欄內容」,並於「部分人口」欄位,輸入申請人

#### (父/母)與未成年子女之身分證字號。

(2) 電子戶籍謄本密碼保護機制:本公司須進行驗證作業。

#### 3.1.2.2 申請人如選擇「現戶全戶電子戶籍謄本申辦作業」

| 現戶全戶電子戶籍謄本申辦作業                                                                                                    |
|----------------------------------------------------------------------------------------------------|
| 1.* 選擇戶籍所在地                                                                                                    |
| 縣(市):       請選擇       %(鎮市區):       誘選擇                                                                                                    |
| 2.*身分確認                                                                                                    |
| ■民身分證統一編號 ■民身分證統一編號 自然人憑證IC卡密碼                                                                                                    |
| 3. * 請勾選顯示內容                                                                                                    |
| <ul> <li>□ 展示全戶動態記事欄內容(含全戶還從記事及戶長異動等記事)</li> <li>2 展示全戶個人記事欄內容(含全戶人口之個人還從記事、身分記事【出生、死亡、結婚、離婚、改名、愛更、更正】等記事)</li> <li>□ 僅顯示申請人個人記事欄內容</li> <li>2 僅申請「現住戶人口」(不含該戶內遷出、死亡除口之資料,如需申請該戶除口資料,請取消勾選)</li> <li>4.*申請事由(請至少環擇—項)</li> </ul> |
|                                                                                                    |
| 育選择                                                                                                    |
| 5. 電子戶籍謄本密碼保護機制(啟動密碼保護機制時,請牢記您輸入的密碼以開啟PDF檔案)                                                                                                    |
| □ 啟用                                                                                                    |
| 我已閱讀 網路申領電子戶籍謄本作業同意書,同意使用本項申辦作業。                                                                                                    |
| 確定取消                                                                                                    |

- (1)其中 3.請勾選顯示內容:勾選「顯示全戶個人記事欄內容」,內容需包含申請人(父/母)及未成年子女二筆獨立記事,或父母之記事內有未成年子女之姓名、身分證字號及出生日期。
- (2)其中 5.電子戶籍謄本密碼保護機制:本公司須進行驗證作業。

3.1.2.3 申請成功後,請點選「瀏覽電子戶籍謄本 (PDF 檔)」或「下載簽章檔」。

## 

(1)電子戶籍謄本分為「紙本檔案」及「密文檔案」二種形式,請擇一申領:

- A. 紙本檔案:點選「瀏覽電子戶籍謄本」(可顯示整頁之浮水印、騎縫章、押花及
   42 碼之中英文混合驗證碼),下載並轉存為 pdf、jpg、jpeg 檔;
- B. 密文檔案:點選「下載簽章檔」·下載.asdt 密文檔·需上傳至內政部戶政司網展 方能開啟及讀取。
- (2)請檢查電子戶籍謄本內容需載有申請人(父/母)及查詢對象(未成年子女)二人 之獨立記事,須包含姓名、身分證字號、出生日期、父/母姓名、更名記事,或父/母 之記事內有未成年子女之姓名、身分證字號及出生日期。。

(3)請注意電子戶籍謄本供查驗時間為3個月,如已逾期,請重行申請。

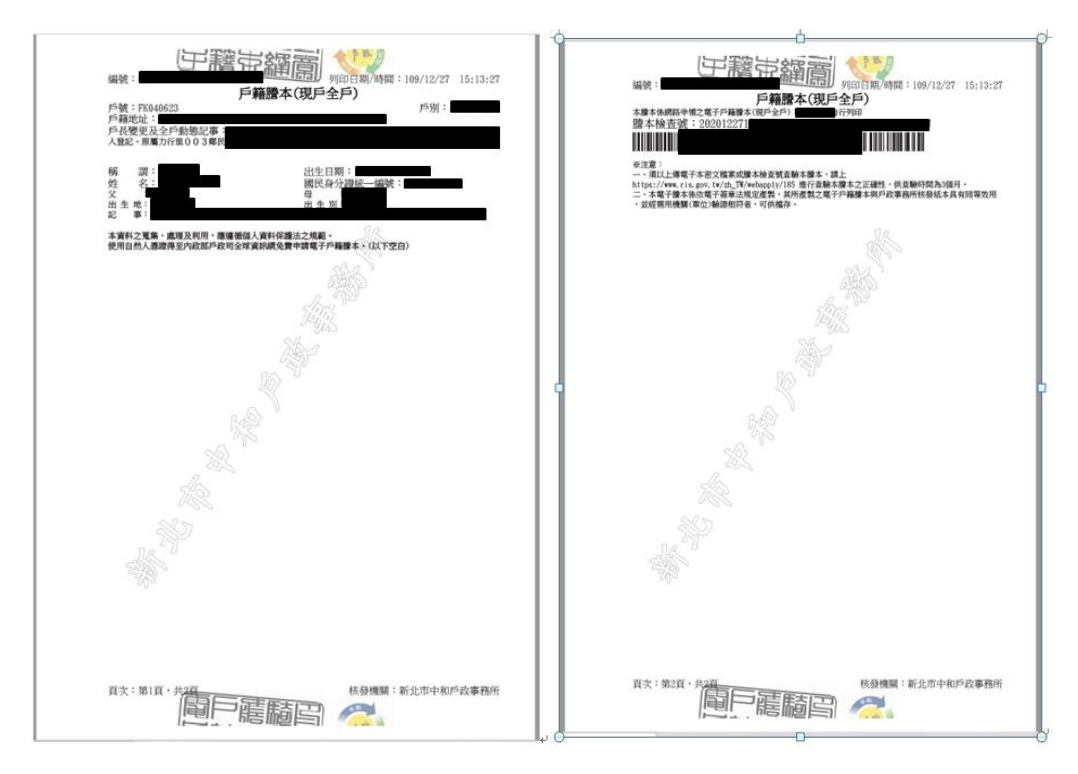

#### 3.2 父 / 母再至本系統申請查詢未成年子女集保資料

3.2.1 法定代理人依 2.1-2.4 登入並完成身分識別後·**手動切換回本系統**· 點選擇「法定代理人查詢」·詳閱個資聲明·於方框打勾·按「確定」·

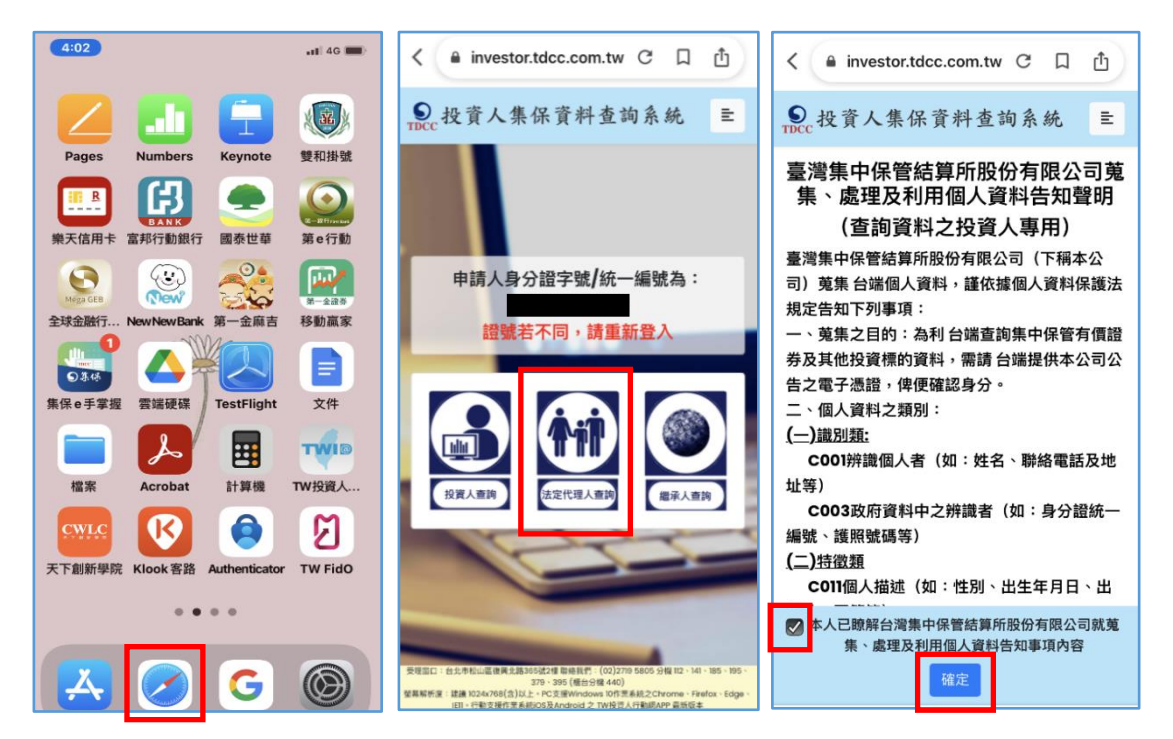

3.2.2 請父/母及未成年子女資訊,點選上傳內政部電子戶籍謄本檔案,及 輸入手機號碼,手機收到驗證碼簡訊通知,於顯示之時間內輸入,再逐 欄輸入申請資料,按「確定」。

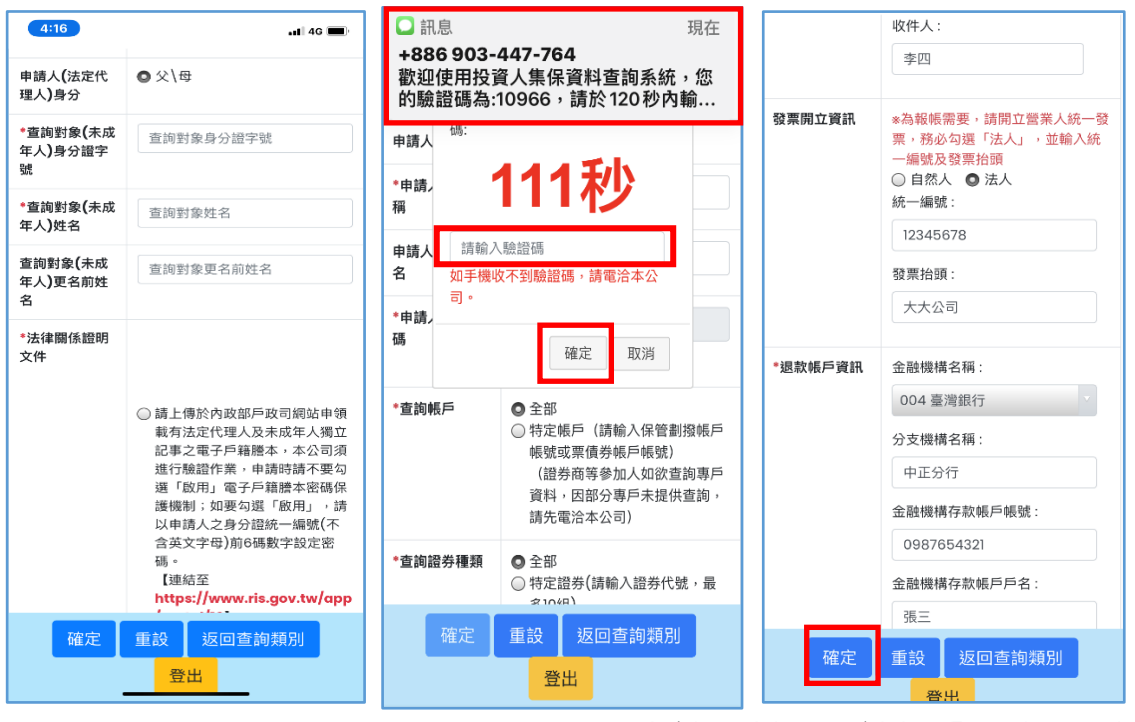

3.2.3 再次確認申請資料後,請按「結束」,出

現本件之查詢案件編號。如需另一未成年子女,請按「返回查詢類 別」;如不再查詢,請按「登出」。

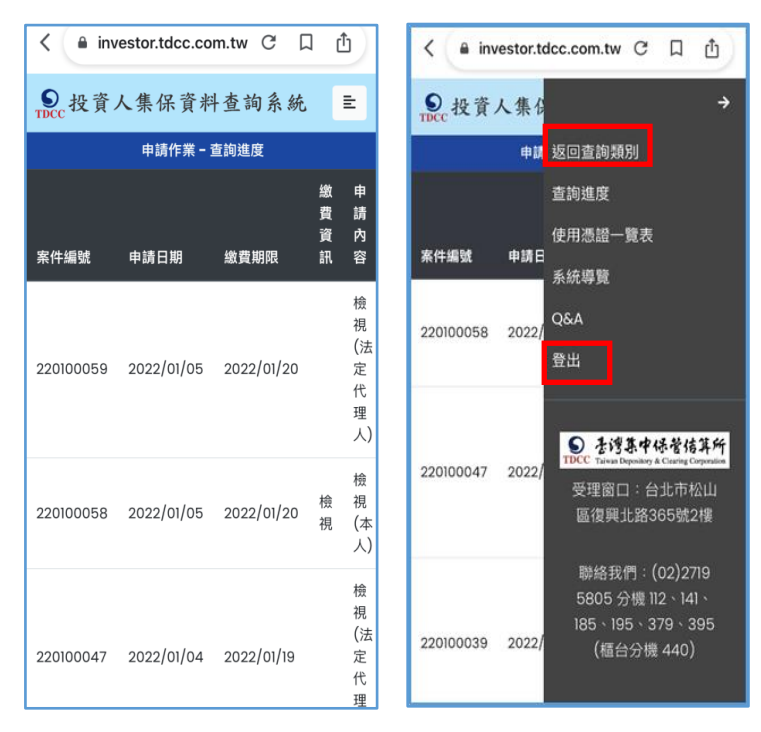

### 4. 繳費

4.1 投資人申請本人資料,於完成申請後,即可依<u>頁面資訊</u>進行繳款。

4.2 父母申請未成年子女資料,經本公司審核親屬關係資料,確認法律關 係後,於收到手機簡訊發送繳款資訊,再進行繳款。

> 您於投資人集保資料查詢系統申請 之案件編號:<u>201200159</u>已審核通 過,請於<u>2021年01月08日下午3時</u> 30分前,將新台幣300元,存(匯 )入或以ATM轉帳至:華南銀行復 興分行(金融機構代碼:008),戶 名:臺灣集中保管結算所股份有限公 司,帳號:96939201200159

5. 下

載報表

5.1 申請人或法定代理人請於繳款期限前,依照繳款資訊進行繳款,本公司 於上班日 AM8:30 至 PM5:00,每半小時銷帳完成後進行調閱,以手機 簡訊通知申請人下載查詢結果報表。

> 您於投資人集保資料查詢系統申請 之案件編號:<u>201200153</u>已完成 調閱,請以電子憑證登入系統,至 「查詢進度」,按「下載」鍵,輸 入申請人身分證

字號後開啟查詢結果報表。

5.2 申請人或法定代理人依 2.1-2.4 登入並完成身分識別後,手動切換回本 系統,按右上角按鍵,點選「查詢進度」,請點選「下載」藍色按鍵下 載。

| 案件編號      | 申請日期       | 繳費期限       | 繳費資訊 | 申請內容            | 進度 |    |    |    | 下載檔案 |
|-----------|------------|------------|------|-----------------|----|----|----|----|------|
| 201100102 | 2020/11/27 | 2020/12/12 | 檢視   | 檢視 <b>(</b> 本人) | 收件 | 繳費 | 調閱 | 下載 | 下載   |

5.3 請輸入「申請人/法定代理人身分證字號」後·按「開啟檔案」·於另存

| 檔案 | 後・按右上角                | 按鍵・點選      | 「登出」。 |
|----|-----------------------|------------|-------|
|    |                       |            |       |
|    | 輸入密碼                  |            |       |
|    | 此檔案受到密碼保護。請輸 <i>入</i> | ·密碼以開啟檔案 • | _     |
|    |                       |            |       |
|    | 開啟檔案                  | 取消         |       |
|    |                       |            |       |
|    |                       |            |       |
|    |                       |            |       |

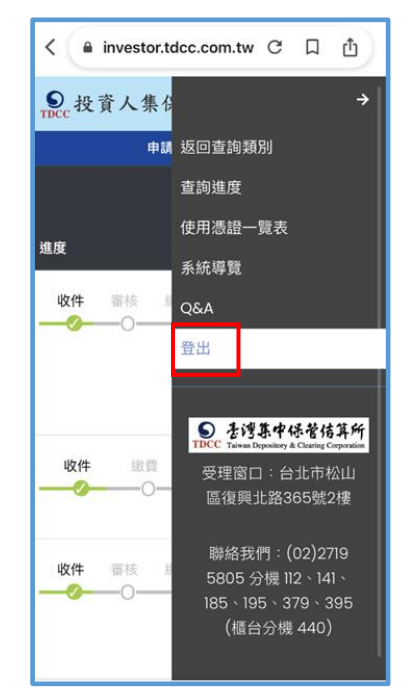

### 6. 收取發票

本公司列印電子發票紙本,按申請人輸入之「發票寄送資訊」,以掛號寄送 申請人或代收人。